## **Resetting Password and User Information**

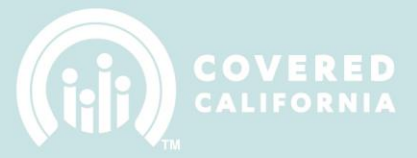

## CHANGING IPAS USER PASSWORD AND EMAIL ADDRESS

Using the current IPAS login information, please, follow the below steps.

1. Login to your Entity's IPAS Account at: https://ipas.ccgrantsandassisters.org/Account/Login

|                                                                      | Entity Application                                   |
|----------------------------------------------------------------------|------------------------------------------------------|
| Log in                                                               |                                                      |
| User name *                                                          |                                                      |
| Password *                                                           |                                                      |
| Create an account to become an<br>Reset if you lost or forgot your p | i Entity.<br>assword.                                |
| Need Help? Email Cover                                               | ed California at IPAsupport@ccgrantsandassisters.org |

2. Once logged in, at the top of the screen you will see Account Settings. Click on Account Settings

| In-Person Administrative System (IPAS) |   |                    |                            | Account Settings   Jast login: 8/19/2015 12:46:56 PM Account Logout |          |                  |  |
|----------------------------------------|---|--------------------|----------------------------|---------------------------------------------------------------------|----------|------------------|--|
| <b>A</b>                               | 6 | Entity Application | Manage Counselors & Badges | CoveredCA.com                                                       | My Files | Manage Agreement |  |

3. On the next page you will be able to update the user email address and password

|                        | Entity Applicatio          | n             |          |                  |
|------------------------|----------------------------|---------------|----------|------------------|
| f B Entity Application | Manage Counselors & Badges | CoveredCA.com | My Files | Manage Agreement |
| You're logged in as    |                            |               |          |                  |
| Update Email address   |                            |               |          |                  |
| Email *                |                            |               |          |                  |
|                        |                            |               |          |                  |
| Cancel Update email    |                            |               |          |                  |
| Change password        |                            |               |          |                  |
| Current Password *     |                            |               |          |                  |
| New Password *         |                            |               |          |                  |
| Confirm New Password   |                            |               |          |                  |
|                        |                            |               |          |                  |
| Cancel Change password |                            |               |          |                  |

## **Resetting Password and User Information**

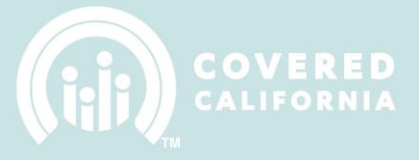

- 4. Updating Email Address \*Note: Changing the email address will affect where important Entity IPAS account information is delivered.
  - a. Insert new email address in the text field
  - b. Click on the Update email button to submit changes

| Update Email address |              |  |  |  |
|----------------------|--------------|--|--|--|
| Email *              |              |  |  |  |
|                      |              |  |  |  |
|                      |              |  |  |  |
| Cancel               | Update email |  |  |  |
|                      |              |  |  |  |

- 5. Changing Password
  - a. Passwords can only be changed using current password information
  - b. Insert current password information in the Current Password text field
  - c. In the New Password text field, insert new password information
  - d. Confirm new password by inserting it in the third text field
  - e. Click on the Change password button to submit changes

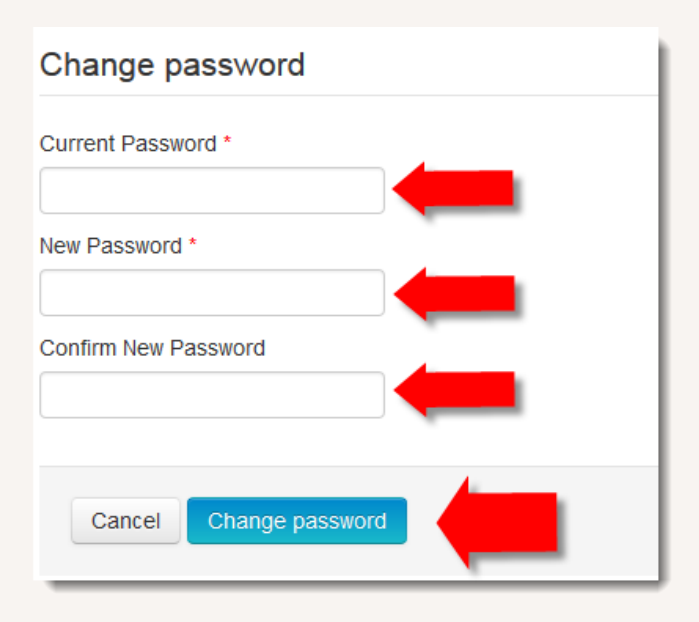

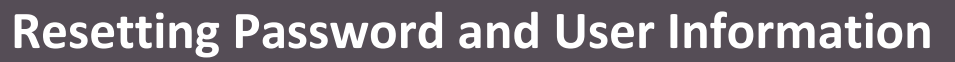

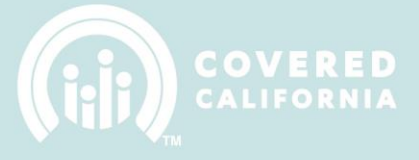

6. Successful Submission: Once you have successfully submitted the updates to the email or password a message will appear at the top of each affected section

Update Email address

Email address updated successfully!

 Unsuccessful Submission: If you receive an error message or are unsuccessful at submitting an update, please provide a screenshot of the message to IPAsupport@ccgrantsandassisters.org